# 关于交纳复试费及下载《复试通知单》办法

#### 第一步:访问电子科技大学研究生招生管理信息系统

登录网址: http://zsgl.uestc.edu.cn/ksxt/login.aspx

| <ul> <li>ショクドレーン・ジョン・ション・ション・ション・ション・ション・ション・ション・ション・ション・シ</li></ul>                                                                                                    |           | 2 |
|----------------------------------------------------------------------------------------------------|-----------|---|
|                                                                                                    | 選行<br>emm |   |
| 视明:1.用户名:用用稻田用轮会登达未从证书每只像街话,掌管证等).例如:320322199106173612+<br>2.初始密码:本人出生日期:例如:19810204+<br>Comvitaining: Booke-stoo nill maining masamede<br>识明:1.使用IE5.5或以上 2.1024*766分别享至流过手系统2.请不要原稿学生面口 4.技术支持:南软科技 |           |   |

登录说明:

1. 用户名:在中国研究生招生信息网网报时所登记的本人证件号码(身份证,军官证等). 例如:320322198108173612。

2. 初始密码:本人出生日期. 例如:19810204。

#### 第二步:复试信息确认

| ؛ 🧐       | <b>と子科技大学</b><br>Hensily of Electronic Science and Technology of Orina |
|-----------|------------------------------------------------------------------------|
|           | 退出系统                                                                   |
| 系统使用说明    |                                                                        |
| 初试成绩查询    |                                                                        |
| 初试成绩查分申请  |                                                                        |
| 复试信息确认    |                                                                        |
| 院系调剂通知查询  |                                                                        |
| 考生调剂申请    |                                                                        |
| 复试成绩查询    |                                                                        |
| 录取情况查询    | •                                                                      |
| 录取通知书寄发地址 |                                                                        |
| 修改密码      |                                                                        |
|           |                                                                        |
|           |                                                                        |

进入确认界面。

1. 考生填报复试相关信息: 第一意向导师 (MBA 请选择 "15000 导师组"),并核对手机 号码。

2. 考生提交复试信息并完成网上缴费。

点击"复试信息确认"

### 3. 考生打印复试通知单并手写签字。

|               | 提示:请先提交复试信息,提交成功后再网上缴费                                    |
|---------------|-----------------------------------------------------------|
|               | 考生复试基本信息                                                  |
| 考生编号          |                                                           |
| 考生姓名          |                                                           |
| 复试院系          | : 经济与管理学院(015) 💙                                          |
| 复试专业          | : 125100 工商管理 🗸                                           |
| 复试方向(学习方式     | : 高级管理人员领航计划(非全日 🖌                                        |
| 研招网备注信息       | ۲                                                         |
|               | 请选择第一意向导师(必选)(填报的意向导师信息仅供学院参考,导师匹配具体要求和使用规则由学院决定,实际录取     |
| 第一意向导师        | : 15000 导师组 🗸                                             |
|               | 请选择第二意向导师(根据学院要求选填)                                       |
| 第二意向导师        |                                                           |
|               | 请选择第三意向导师(根据学院要求选填)                                       |
| 第三意向导师        |                                                           |
|               | 请选择第四意向导师(根据学院要求选填)                                       |
| 第四意向导师        |                                                           |
|               | 请选择第五意向导师(根据学院要求选填)                                       |
| 第五意向导师        |                                                           |
|               | 请填写考生个人最新联系方式以及备注                                         |
| 手机号码(11位)     |                                                           |
| 个人备注          | (非必填项, 50字以内)                                             |
| 设置中要求考生填报研究生職 | 。<br>给培养项目意向排序,那么考生须填报相关项目的意向顺序。拟录取阶段,学院将按照考生总成绩从高到低的顺序,经 |
|               | ₩ 提交复试信息 缴费状态: 复试费未支付 ₩ 网上支付复试费                           |
|               | ₩ 打印复试通知书                                                 |

## ★★★★★重要说明:

我校工商管理硕士(MBA)不接受校内外调剂。